## 电科院 A320 虚拟仿真系统安装及设置说明

## 1、 下载地址:

http://www.zhijiaotong.com/subsite/bjdz/assets/images/index/A320CL.exe

2、 软件安装

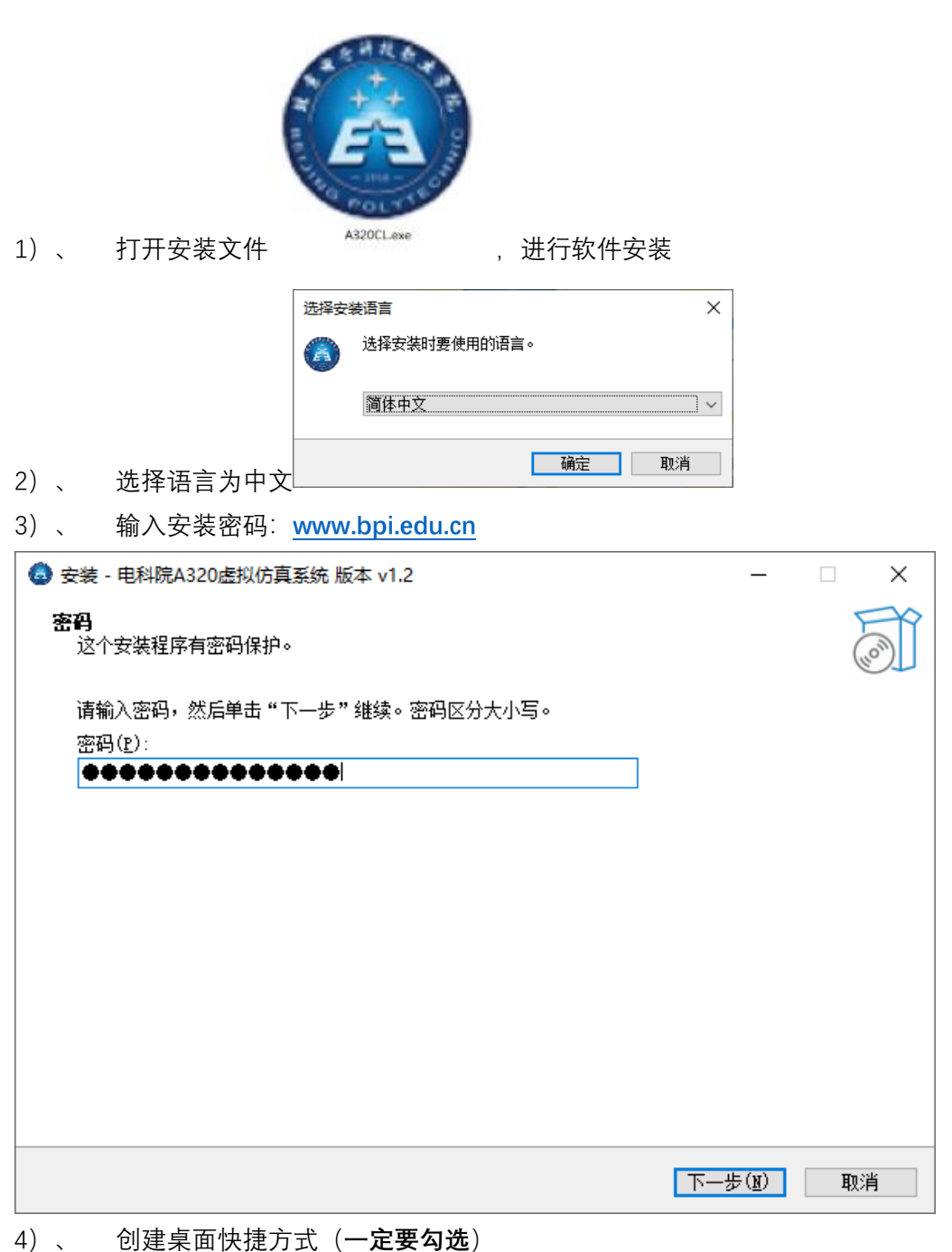

| 🔮 安装 - 电科院A320虚拟仿真系统 版本 v1.2                                                                                                    | _        |      |
|----------------------------------------------------------------------------------------------------|----------|------|
| <b>选择附加任务</b><br>您想要安装程序执行哪些附加任务 <b>?</b>                                                                                                    |          |      |
| 选择您想要安装程序在安装 电科院A320虚拟仿真系统 时执行的附加任务                                                                                                    | ,然后单击"下- | -步"。 |
| 附加快捷方式:<br>図 <u>創建桌面快捷方式(D)</u>                                                                                                    |          |      |
|                                                                                                    |          |      |
|                                                                                                    |          |      |
|                                                                                                    |          |      |
|                                                                                                    | 下一步(11)  | 取消   |
| 5)、 选择安装                                                                                                    |          |      |
| 💿 安装 - 电科院A320虚拟仿真系统 版本 v1.2                                                                                                    | _        |      |
| <b>准备安装</b><br>安装程序现在准备开始安装 电科院A320虚拟仿真系统 到您的电脑中。                                                                                                    |          |      |
| <br>                                                                                                    | ⊢ ⊥⊨ ".  |      |
|                                                                                                    | ⊥—∞ 。    |      |
| 代加任务:     的加快捷方式:     的加快捷方式(D)     日本     日本  | ∞。       | ~    |
| Tu 文秋 34540 (1) ** (1) ** |          |      |

6)、 完成安装,不打开软件(**不勾选**)

| 🔕 安装 - 电科院A320虚拟仿真系统 版本 v1.2 |                                                                                                    |                       |              | $\times$ |
|------------------------------|----------------------------------------------------------------------------------------------------|-----------------------|--------------|----------|
| (10m)                        | 电科院A320虚拟仿真系统 安装<br>室装程序已在您的电脑中安装了电科院A32<br>程序可以通过选择安装的快捷方式运行。<br>单击"完成"退出安装程序。<br>□ 篮行 电科院A320虚拟仿真系统 | <b>向导完瓦</b><br>回虚拟仿真系 | <b>気</b><br> | ;用       |
|                              |                                                                                                    | 完成(F)                 |              |          |

## 3、 软件的设置

1) 、 以管理员的身份运行软件, 方法: 鼠板右键-菜单-以管理员的身份运行

| 「花花花          |           |            |  |
|---------------|-----------|------------|--|
| X14X1240X     | 文本(4).doc | -icmtel 20 |  |
|               |           |            |  |
| 打开( <b>0</b>  | )         |            |  |
| 打开文件所在的位置(I)  |           |            |  |
| 👽 以管理员身份运行(A) |           |            |  |
| 【 上传到迅雷云盘     |           |            |  |
| 兼容性疑难解答(Y)    |           |            |  |
| 固定到'          | '开始"屏幕(P) |            |  |

 2)、 打开软件设置内容如下 设置服务器地址为: baoxue600.vicp.cc 设置通讯端口为: 26236
 勾选:下次启动时不再显示该对话框

| 网络信息设置                          | ×                          |  |  |
|---------------------------------|----------------------------|--|--|
| 请输入要连接的服务器:<br>请输入通讯端口 <b>:</b> | paoxue600.vicp.cc<br>26236 |  |  |
| ▶ 下次启动时不再显示该对话框                 |                            |  |  |
| 确定                              | 退出                         |  |  |

3) 、 任意输入 Name 和 First Name, 如 1,1,选择 ENTER 进入软件

| © AIRBL | us Aircraft Visit <sub>"Viewer</sub>                                                 | Welcome |
|---------|--------------------------------------------------------------------------------------|---------|
|         |                                                                                      |         |
|         |                                                                                      |         |
|         |                                                                                      |         |
|         |                                                                                      |         |
|         | Welcome to Airbus Aircraft Training<br>For a personalized training please enter your |         |
|         | name and your first name, then click Enter.                                          |         |
|         |                                                                                      |         |
|         |                                                                                      |         |
| 4)、     | 选择发动机的类型,根据个人需求,这里选择 2,然后选择 START                                                    |         |

| 3D View |                                                                          |                                                                                                    |                          |
|---------|--------------------------------------------------------------------------|----------------------------------------------------------------------------------------------------|--------------------------|
| FILE    |                                                                          | LOCATOR   STATIONS   ITEMS   SIGHT                                                                                                    | LEVEL 🗒 🗑 🗐 ZOOM   RESET |
|         | Vicit management                                                         |                                                                                                    |                          |
|         | visic management                                                         |                                                                                                    |                          |
|         | SELECT A VISIT 1. Component Loc 320-200 IAE 2. Component Loc 320-200 CFM | VISIT INFORMATION<br>Title :<br>Component Loc 320-200 CFM<br>Aircraft : A320 / 200<br>Lesson : component location<br>Type : FREE<br>State : Never visited<br>Description :<br>Component Location |                          |
|         | Visit already viewed *                                                   |                                                                                                    |                          |
|         | START                                                                    | CANCEL                                                                                                    |                          |
|         |                                                                          |                                                                                                    |                          |

5)、 正式进入软件

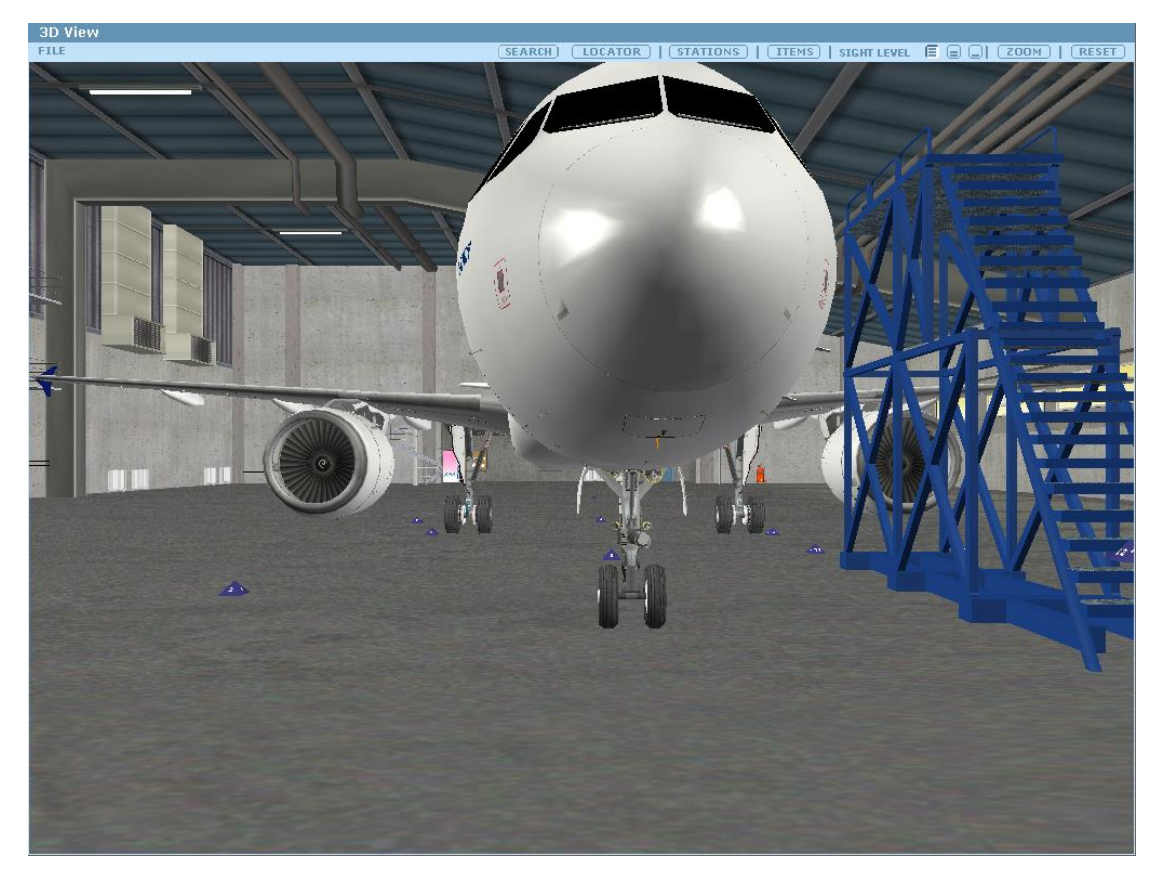